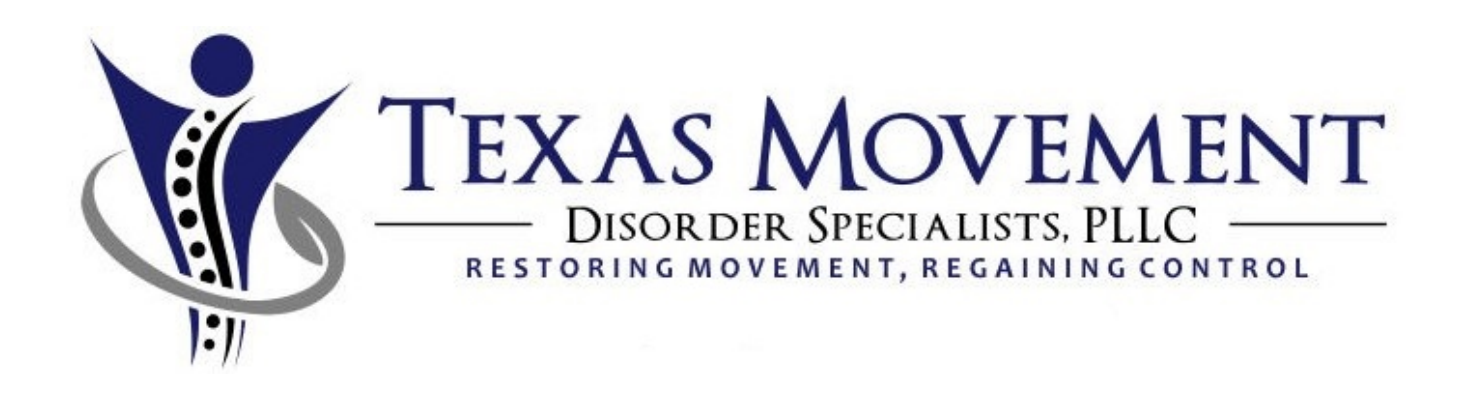

## Tele-Health Visit: 5 easy steps

I promise it's not hard!

### Checking in to your appointment

- Go to a web browser on your phone or your computer (whichever has a camera)
- Type the following address.

# doxy.me/txmds

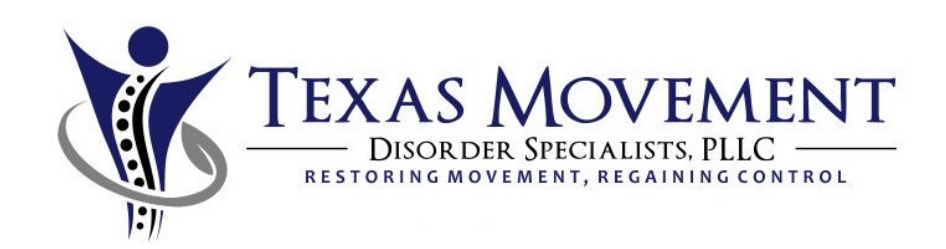

### Checking in to your appointment

- You will see this screen:
- Enter your name where is says "enter your name here"

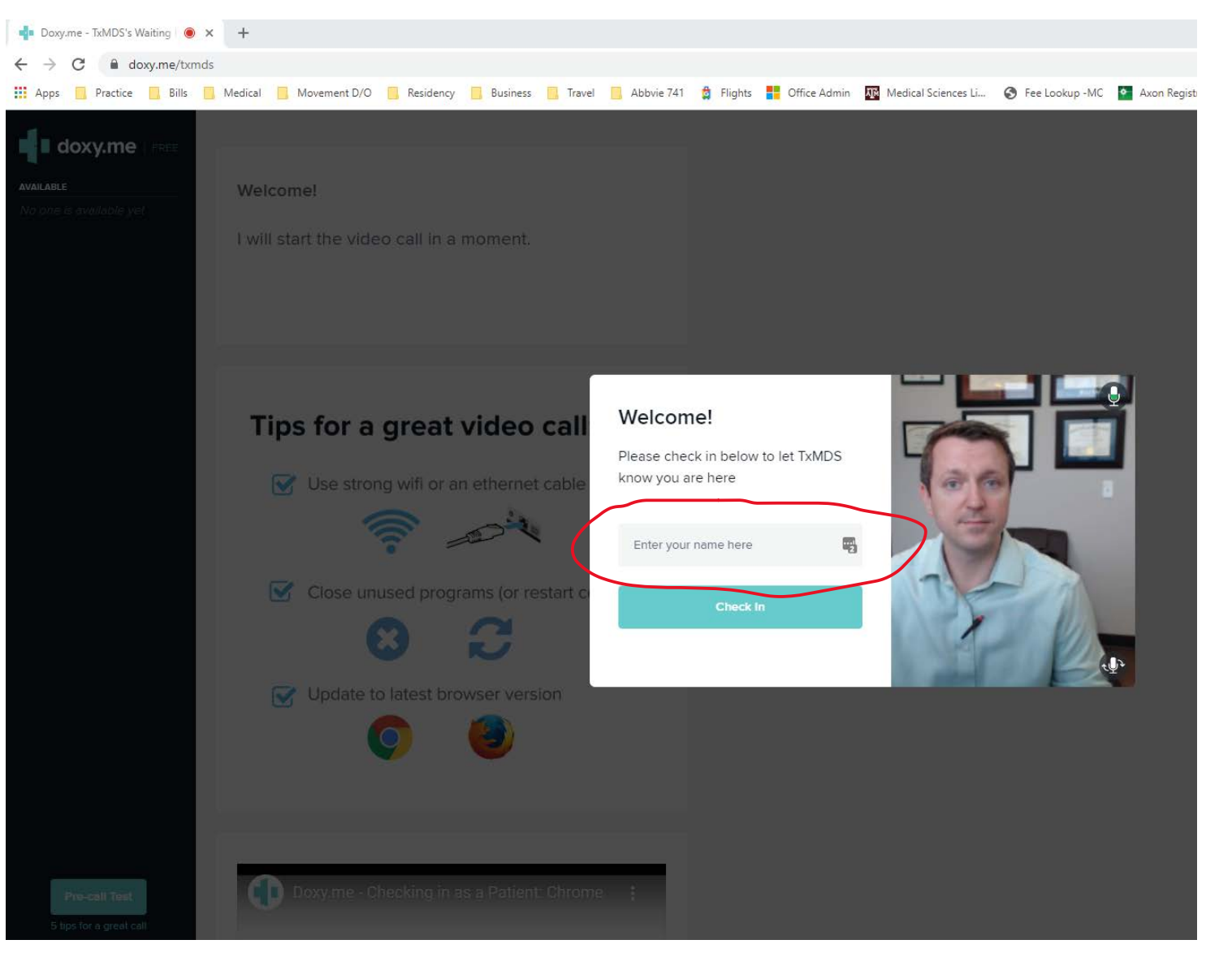

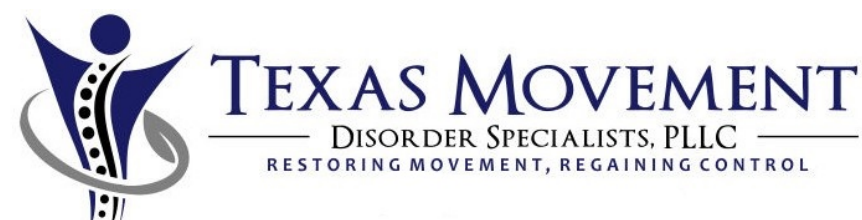

### Checking in to your appointment

• You may need to click to allow your camera and microphone

😰 📲 🖘 네 69% 🔒

2:30

#### Windows Computer

Allow your browser to use your webcam and microphone

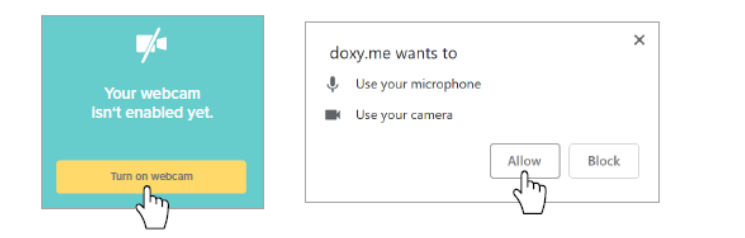

#### Android Phone

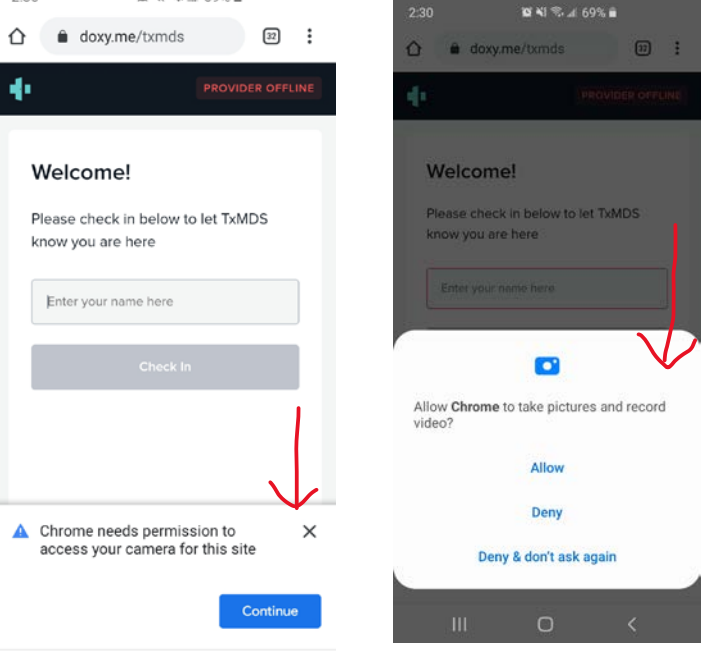

#### Apple iphone/Safari

(See next page)

III O <

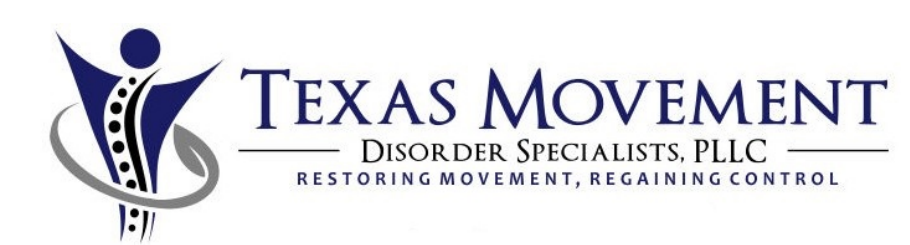

### Allowing camera on Iphone/safari

 You may need to click to allow your camera and microphone

| uli atat 奈 | 2:37 PM                                                    | <b>2</b> 59%  | .il at&t 🤕 | 2:38 PM    | <b>ö</b> 59% 🔳 | uli at&t 穼                          | 2:39 PM                 | <b>2</b> 59%      | uli at&t 穼 | 2:39 PM           | ö |
|------------|------------------------------------------------------------|---------------|------------|------------|----------------|-------------------------------------|-------------------------|-------------------|------------|-------------------|---|
| AA         | 🔒 doxy.me                                                  | C             |            | Settings   |                | Settings                            | Safari                  |                   | 🗙 Safari   | Camera            |   |
| 16         | PRO                                                        | VIDER OFFLINE | V          | oice Memos | >              | Clear History a                     | and Website Data        |                   |            | S ON ALL WEBSITES |   |
| · · · ·    |                                                            | X             | S P        | hone       | >              | SETTINGS FOR W                      | EBSITES                 |                   | Ask        | S ON ALL WEBSITES |   |
|            |                                                            |               |            | lessages   | >              | Page Zoom                           |                         | >                 | Deny       |                   |   |
| Y          | Your camera and                                            |               |            | aceTime    | >              | Request Deskt                       | top Website             | >                 | Allow      |                   |   |
| micro      | microphone are blocked                                     |               |            | laps       | >              | Reader                              |                         | >                 |            |                   |   |
| To give a  | To give access, you need to go into your browser settings. |               | 🛞 c        | Compass    | >              | Camera                              |                         | >                 |            |                   |   |
|            |                                                            |               |            | Measure    | >              | Microphone                          |                         | >                 |            |                   |   |
|            |                                                            |               | 🧭 s        | Safari     | >              | Location                            |                         | >                 |            |                   |   |
|            |                                                            |               | N N        | lews       | >              |                                     |                         |                   |            |                   |   |
|            |                                                            |               | S 🖓        | tocks      | >              | READING LIST                        |                         |                   |            |                   |   |
|            | View help article                                          |               | 💌 н        | lealth     | >              | Automatically                       | Save Offline            |                   |            |                   |   |
|            |                                                            |               |            |            |                | Automatically save offline reading. | e all Reading List item | s from iCloud for |            |                   |   |
|            |                                                            |               | <b>5</b> N | Ausic      | >              |                                     |                         |                   |            |                   |   |
|            | _                                                          |               | ¢tv T      | ĨV         | >              | Advanced                            |                         | >                 |            |                   |   |
| < 2        | > 🛈 🗅                                                      |               |            |            |                |                                     |                         |                   |            |                   |   |

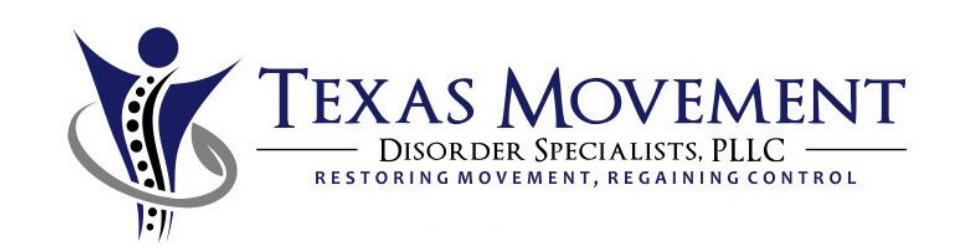

59%

### Checking in to your appointment

- Now you are checked in.
- When the provider logs on, they will connect the call and you'll see 2-way communication

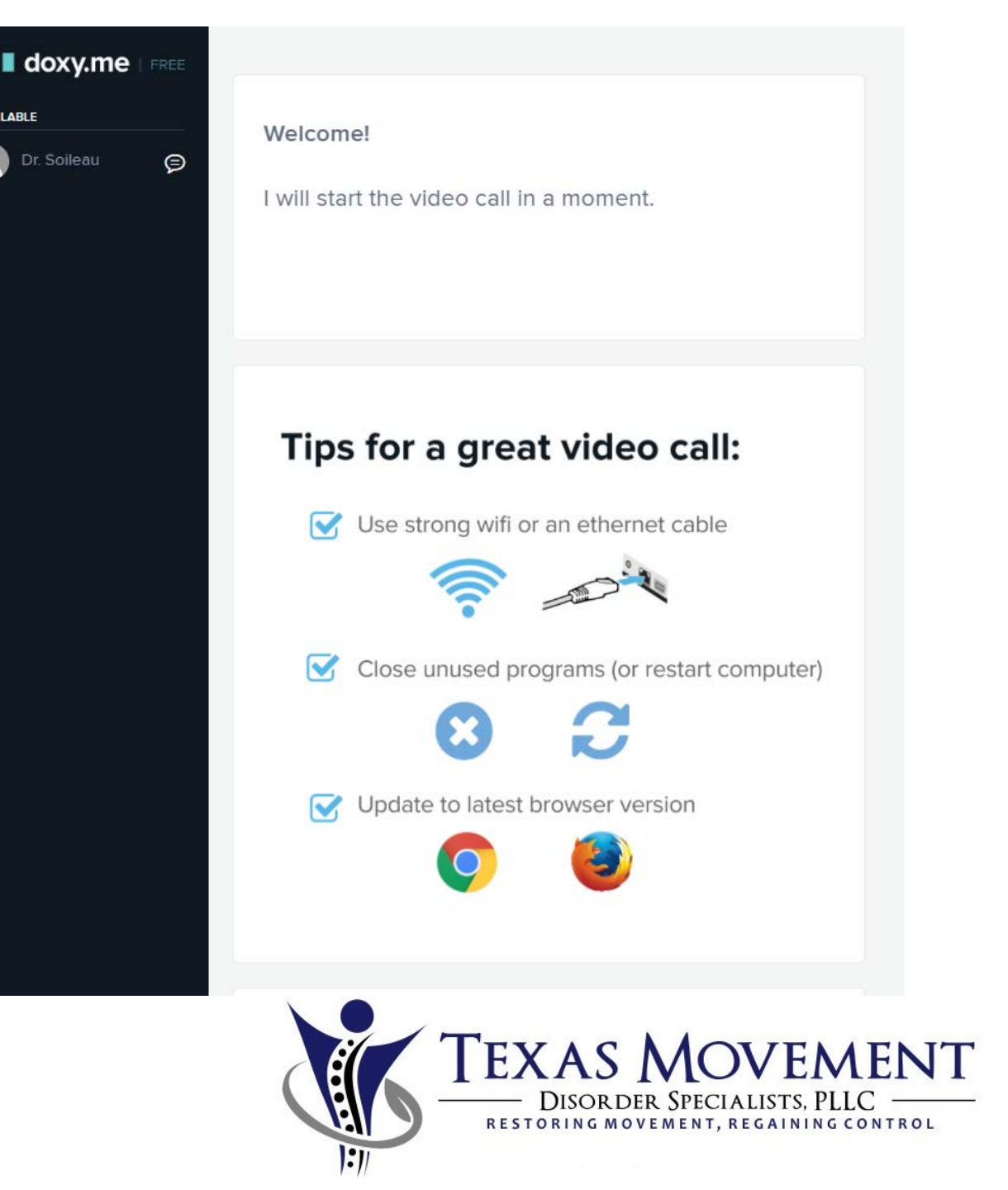

AVAILABLE

Dr. Soileau